# DNA Turvapaketti Perhesäännöt-ominaisuuksien käyttöönotto ja määritys > Lapsen laite

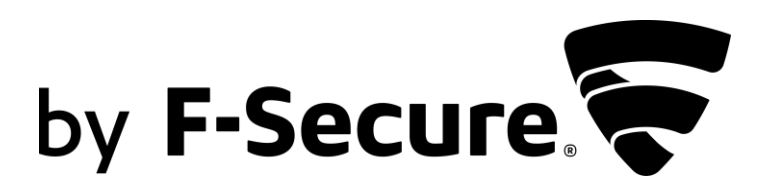

Turvapaketti-palvelussa on ominaisuuksia, joilla voit turvata ja hallinnoida lapsen laitteen käyttöä. Tästä ohjeesta löydät miten ne otetaan käyttöön.

## VAIHE 1: Turvapaketti ohjelmiston asentaminen lapsen laitteeseen

VAIHE 2: Turvapaketin Perhesäännöt-ominaisuuksien käyttöönotto lapsen laitteessa

- Lapsen ikäprofiili
- Sovellusten hallinta
- Aikarajoitukset eli laitekäyttöaika ja nukkumaanmenoaika
- Sisällön suodatus eli turvallinen selaus

Salli lopuksi käyttöoikeudet, jotta Perhesäännöt toimivat halutulla tavalla lapsen laitteessa.

## VAIHE 1: Turvapaketin asennus Lapsen laitteeseen

Lähetä Turvapaketin asennuslinkki lapsen laitteeseen sähköpostilla (tai tekstiviestillä). Avaa sen jälkeen asennusviesti lapsen laitteessa ja aloita asennus.

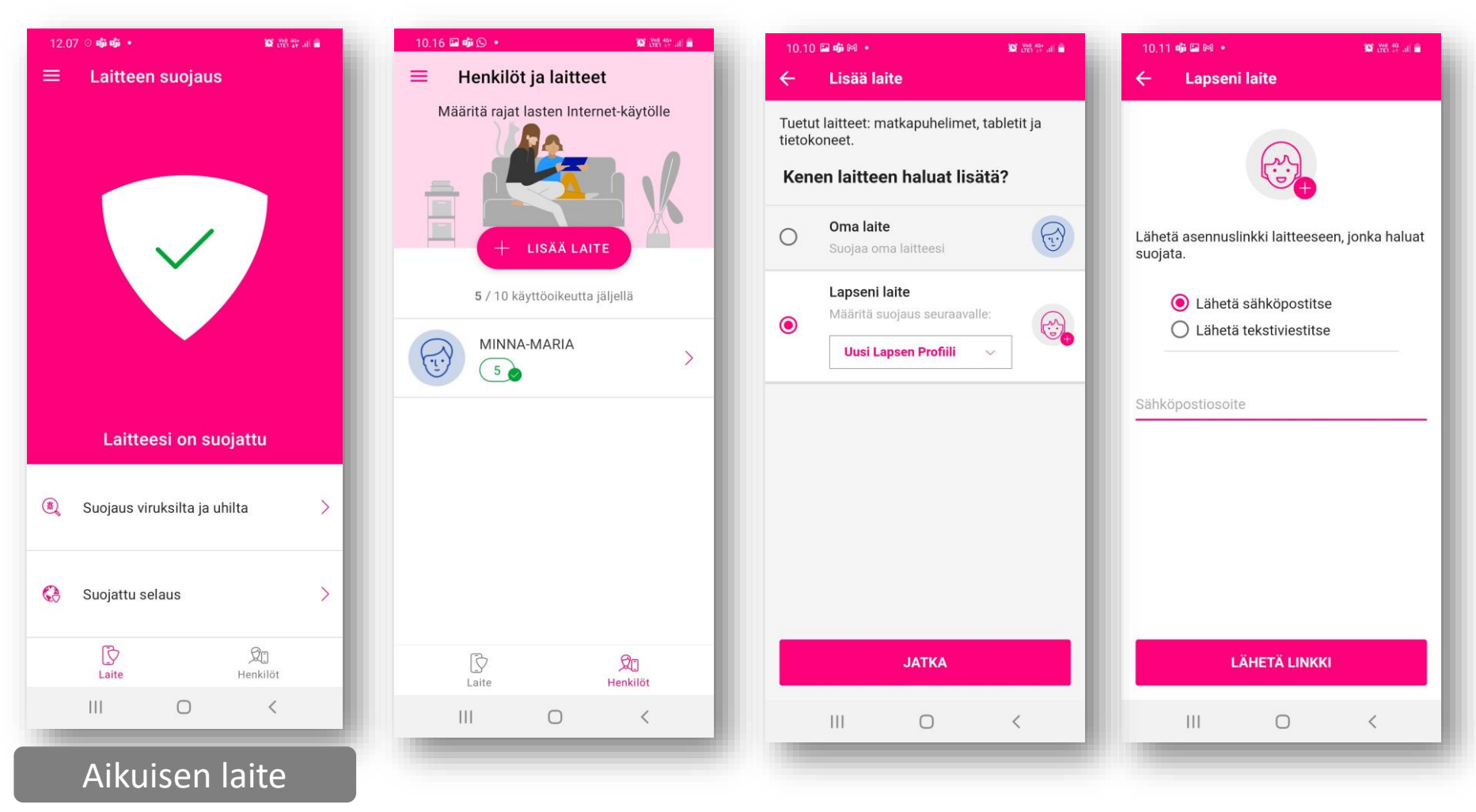

- Valitse Turvapaketin etusivulta "Henkilöt".
- Klikkaa +LISÄÄ LAITE. Kun teet ensimmäistä asennusta lapsen laitteeseen valitse uusi lapsen profiili. Turvapaketin valmiit ikäprofiilit auttavat perhesääntöjen asennuksessa ja käyttöönotossa.
- Lähetä asennuslinkki lapsen laitteeseen sähköpostitse tai tekstiviestillä.

#### LAPSEN LAITE / TURVAPAKETIN ASENNUS

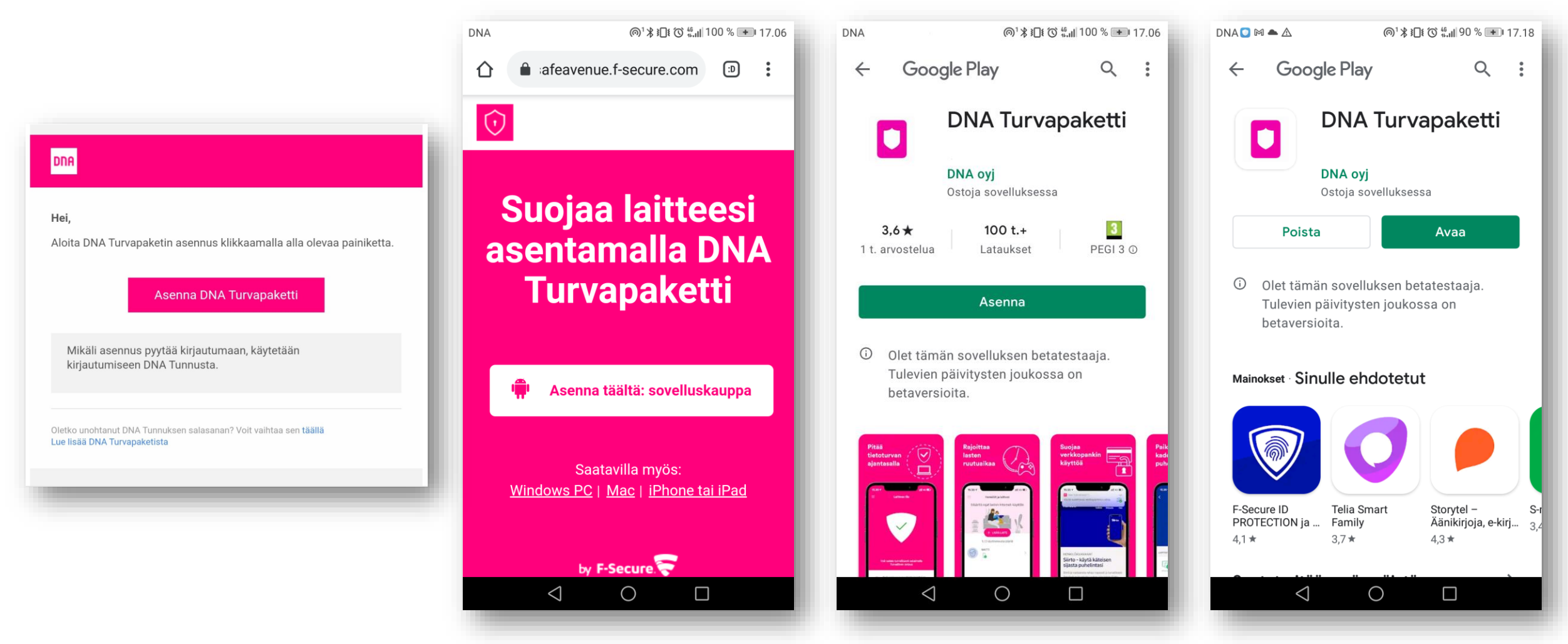

- Avaa asennusviesti lapsen laitteessa ja klikkaa "Asenna DNA Turvapaketti" –painiketta.
- Aloita asennus klikkaamalla Google Play -kuvaketta Turvapaketin lataussivulla.
- Valitse "Asenna", tämän jälkeen DNA Turvapaketin asennuspaketti ladataan laitteeseen.
- Kun asennus on valmis, valitse "Avaa".

### LAPSEN LAITE / PERHESÄÄNNÖT / SOVELLUSTEN HALLINTA

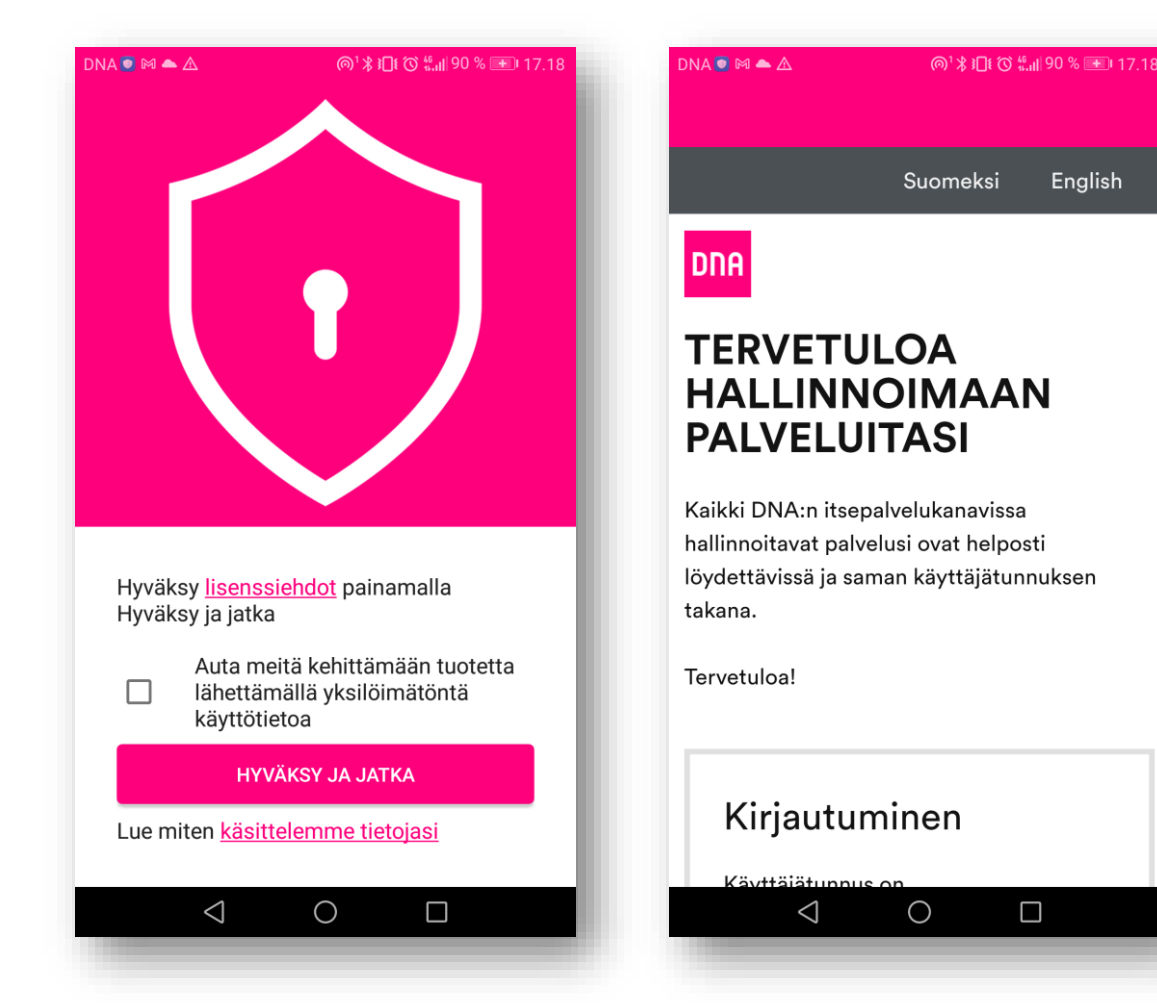

- Hyväksy DNA Turvapaketin ehdot. Klikkaa "Hyväksy ja jatka".
- Mikäli ohjelma pyytää kirjautumaan, kirjaudu palveluun omalla DNA tunnuksellasi.

## VAIHE 2:

## Perhesäännöt ominaisuuksien käyttöönotto ja määritys Lapsen laitteessa

#### LAPSEN LAITE / IKÄPROFIILI

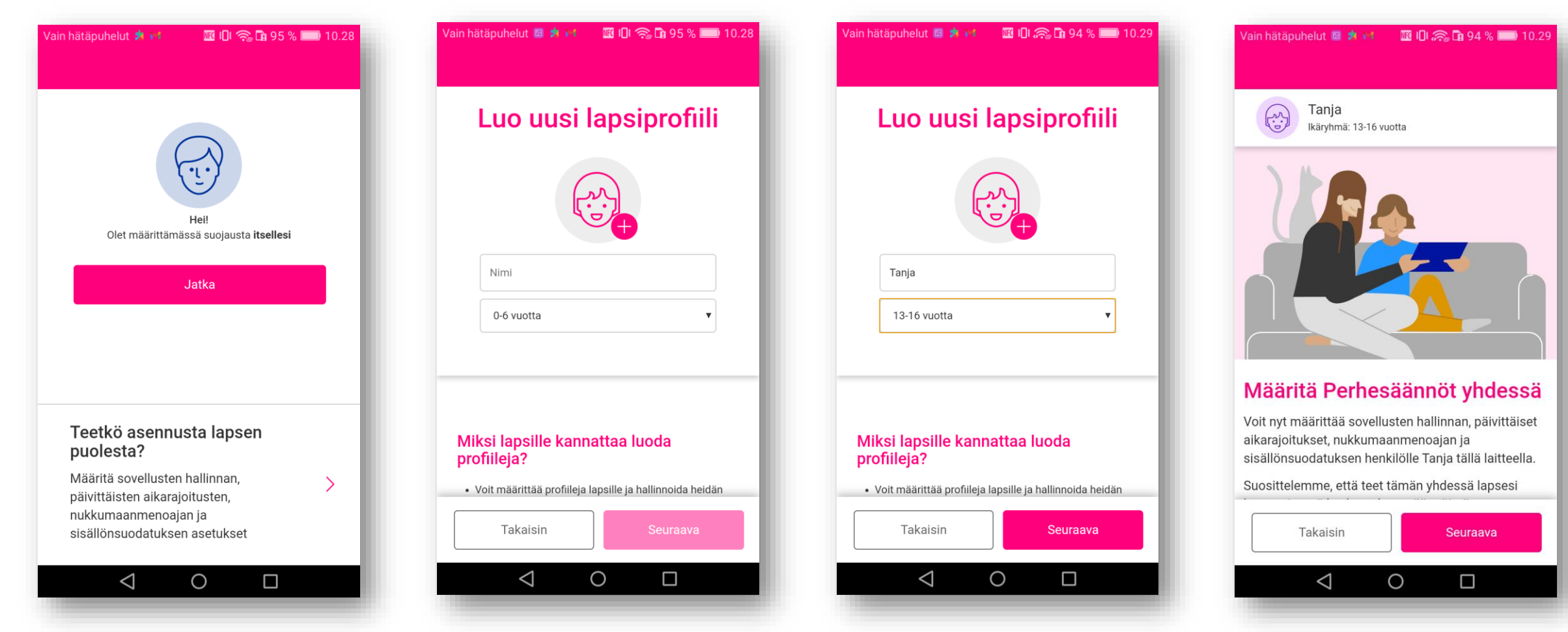

- Valitse että teet asennusta lapsen puolesta lapsen laitteeseen.
- Luo lapsen profiili ja nimeä se, esim."Tanja", Valitse pudotusvalikosta lapsen ikäprofiili, esim. "13-15 vuotta".
   Klikkaa "Seuraava". Valmiit ikäprofiilit helpotttavat Perhesääntöjen käyttöönottoa ja määritystä.
- Seuraavaksi määritetään Perhesäännöt, klikkaa "Seuraava".

### LAPSEN LAITE / PERHESÄÄNNÖT / SOVELLUSTEN HALLINTA

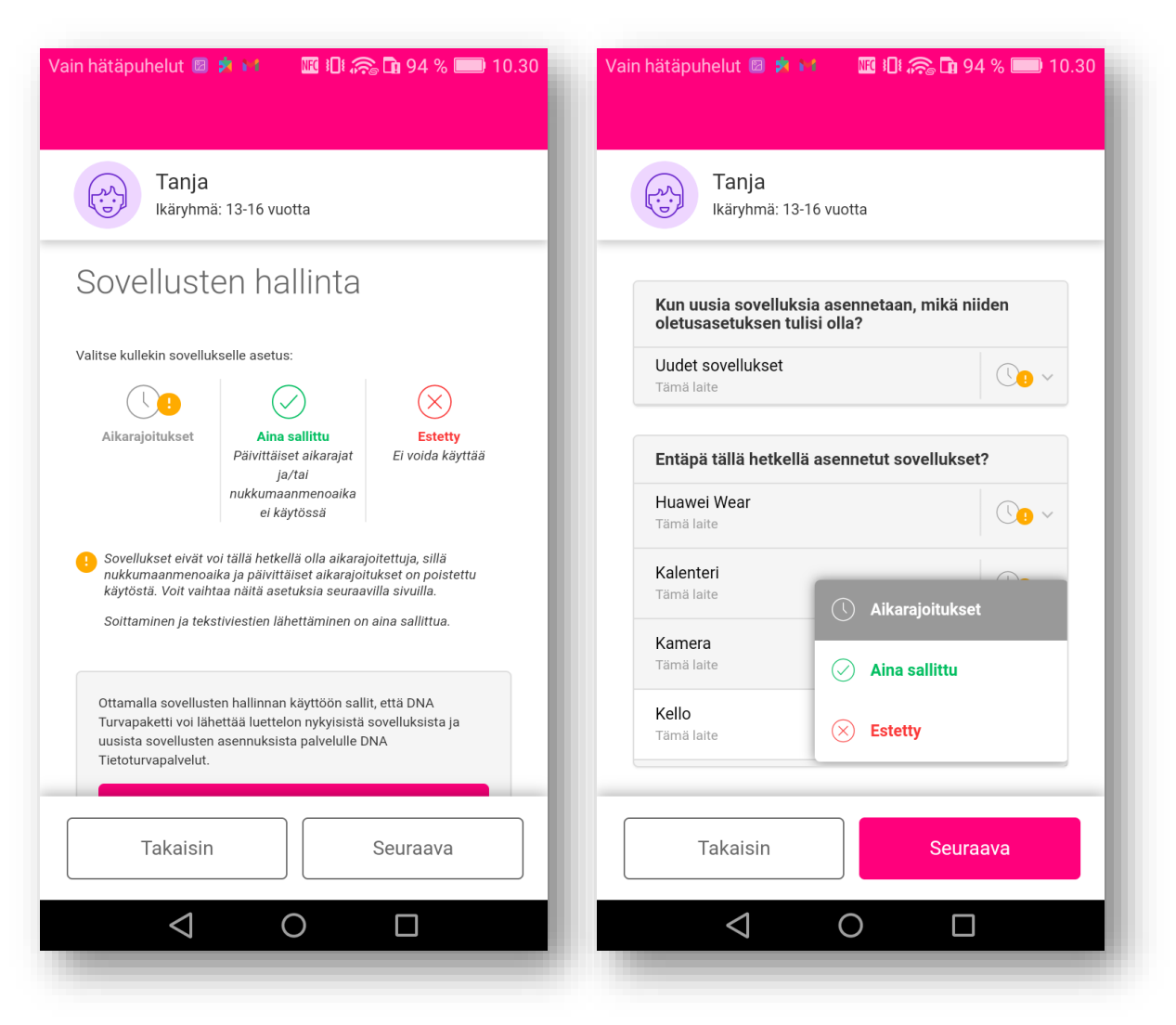

- Ota sovellusten hallinta käyttöön ja klikkaa "Seuraava".
- Muokkaa asetuksia, valitse sovellus esim. "Kello". Valitse vaihtoehdoksi esim. "Aina sallittu". Tee muutokset haluamiisi sovelluksiin ja klikkaa lopuksi "Seuraava".

### LAPSEN LAITE / PERHESÄÄNNÖT / PÄIVITTÄISET AIKARAJAT JA NUKKUMAANMENOAIKA

| ′ain hätäpuhelut 🛛 🗤 🖈 🛛 🕅 🕕 🙈 🖬 94 % 💷 10.31                                                          | Vain hätäpuhelut 🛛 🗤 🏓 🛛 🜃 🎝 🛜 🖬 94 % 📟 10.31                                                                                         | Vain hätäpuhelut 🛛 📢 🏚 🔟 🥱 🖬 93 % 💷 10.32 | Vain hätäpuhelut 📧 👀 🏚 🜃 🎝 🎘 🛱 93 % 📼 🤅                                                     |  |
|----------------------------------------------------------------------------------------------------|----------------------------------------------------------------------------------------------------|-------------------------------------------|---------------------------------------------------------------------------------------------|--|
| Tanja<br>Ikäryhmä: 13-16 vuotta                                                                        | Tanja<br>Ikäryhmä: 13-16 vuotta                                                                                                    | Tanja<br>Ikäryhmä: 13-16 vuotta           | Tanja<br>Ikäryhmä: 13-16 vuotta<br>Nukkumaanmenoaika                                        |  |
| Päivittäiset aikarajat 🕞                                                                               | Rajoita sellaisten sovellusten päivittäistä käyttöaikaa, jotka olet                                                                   | Nukkumaanmenoaika 🕞                       |                                                                                             |  |
| Rajoita sellaisten sovellusten päivittäistä käyttöaikaa, jotka olet<br>määrittänyt aikarajoitteisiksi. | Rajoita sellaisten sovellusten käyttöä öisin, jotka olet määrittänyt<br>soittaminen ja tekstiviestien lähettäminen on aina sallittua. |                                           | Rajoita sellaisten sovellusten käyttöä öisin, jotka olet määrittänyt<br>aikarajoitteisiksi. |  |
| Soittaminen ja tekstiviestien lähettäminen on aina saliittua.                                          | <b>Viikonpäivinä</b><br>maanantai - perjantai                                                                                         | Kouluillat                                | Kouluillat                                                                                  |  |
| maanantai - perjantai<br>Rajoittamaton                                                                 | 2 tuntia 30 minuuttia päivässä                                                                                                    | Sunnuntaista torstaihin<br>©22:00 - 07:00 | Sunnuntaista torstaihin<br>€22:00 - ☆07:00                                                  |  |
| Viikonloput                                                                                            | Viikonloput<br>lauantai ja sunnuntai                                                                                                  | 18:00 00:00 06:00 12:00                   | 18:00 00:00 06:00 12:00                                                                     |  |
| lauantai ja sunnuntai<br>Rajoittamaton                                                                 | 3 tuntia 30 minuuttia päivässä                                                                                                    | Viikonloppuillat                          | Viikonloppuillat                                                                            |  |
|                                                                                                    |                                                                                                    | <u>(22.00 - ⇔07.00</u>                    | ແวว∙∩∩ - ∹∩7∙∩∩                                                                             |  |
| Takaisin Seuraava                                                                                      | Takaisin Seuraava                                                                                                    | Takaisin Seuraava                         | Takaisin                                                                                    |  |
|                                                                                                    |                                                                                                    |                                           |                                                                                             |  |

- Siirrä **Päivittäiset aikarajat** valitsinpainike oikealle ja tee haluamasi muutokset rajoituksiin. Siirrä valitsinpalkista oikealle aktivoidakseksi haluttu aikarajoitus käyttöön.
- Muuta tarvittaessa myös Nukkumaanmenoaikoja ja klikkaa muutosten jälkeen "Seuraava".

### LAPSEN LAITE / PERHESÄÄNNÖT / SISÄLLÖN SUODATUS

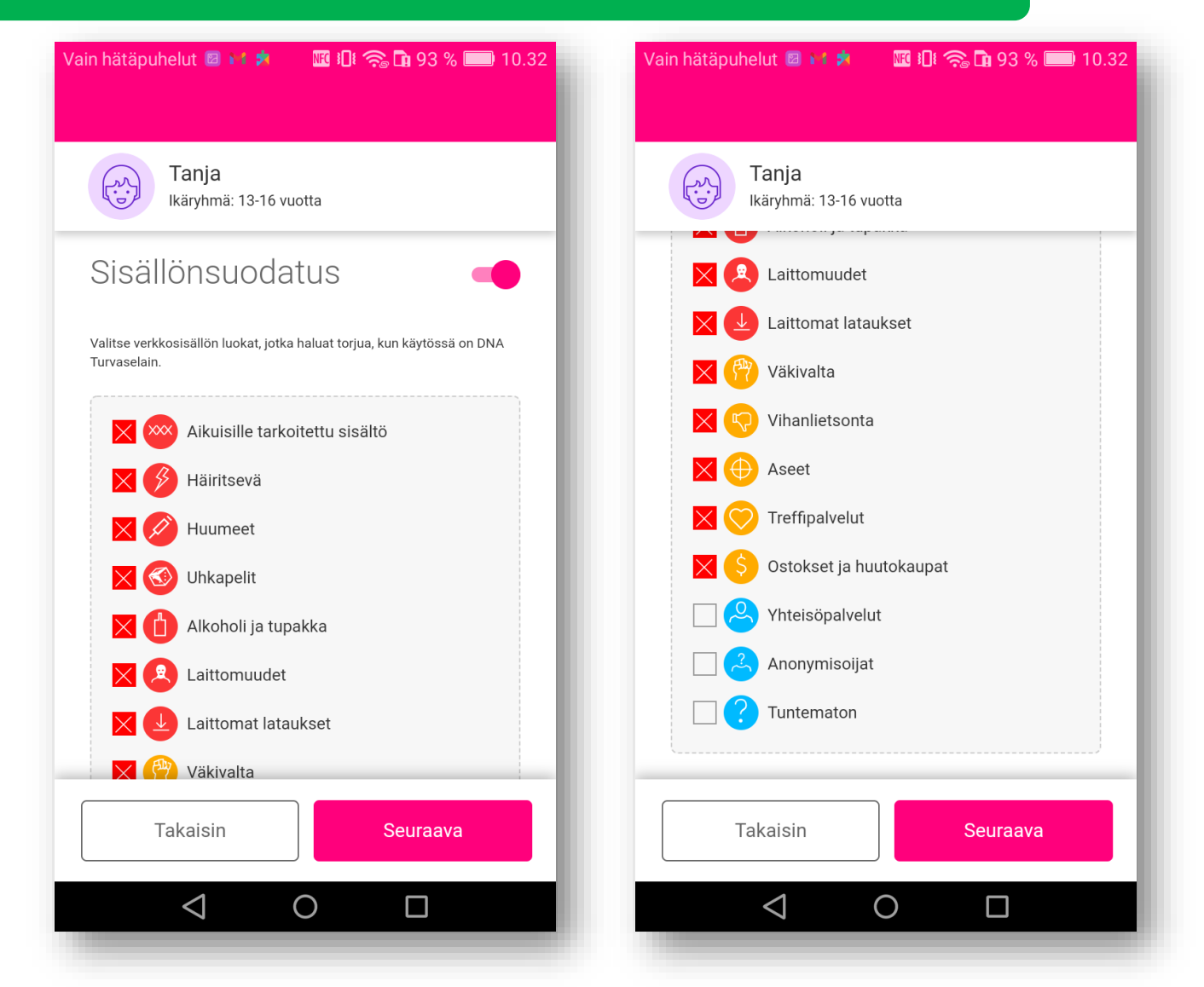

- Lapsen ikäprofiileille on määritetty valmiiksi tietyt asetukset ja estetty sisältö. Voit halutettasi muuttaa asetuksia.
- Muuta estettyjä sisältöjä luettelossa ruksaamalla ne ja klikkaa muutosten jälkeen "Seuraava".

#### LAPSEN LAITE / PERHESÄÄNNÖT / KÄYTTÖOIKEUKSIEN SALLIMINEN

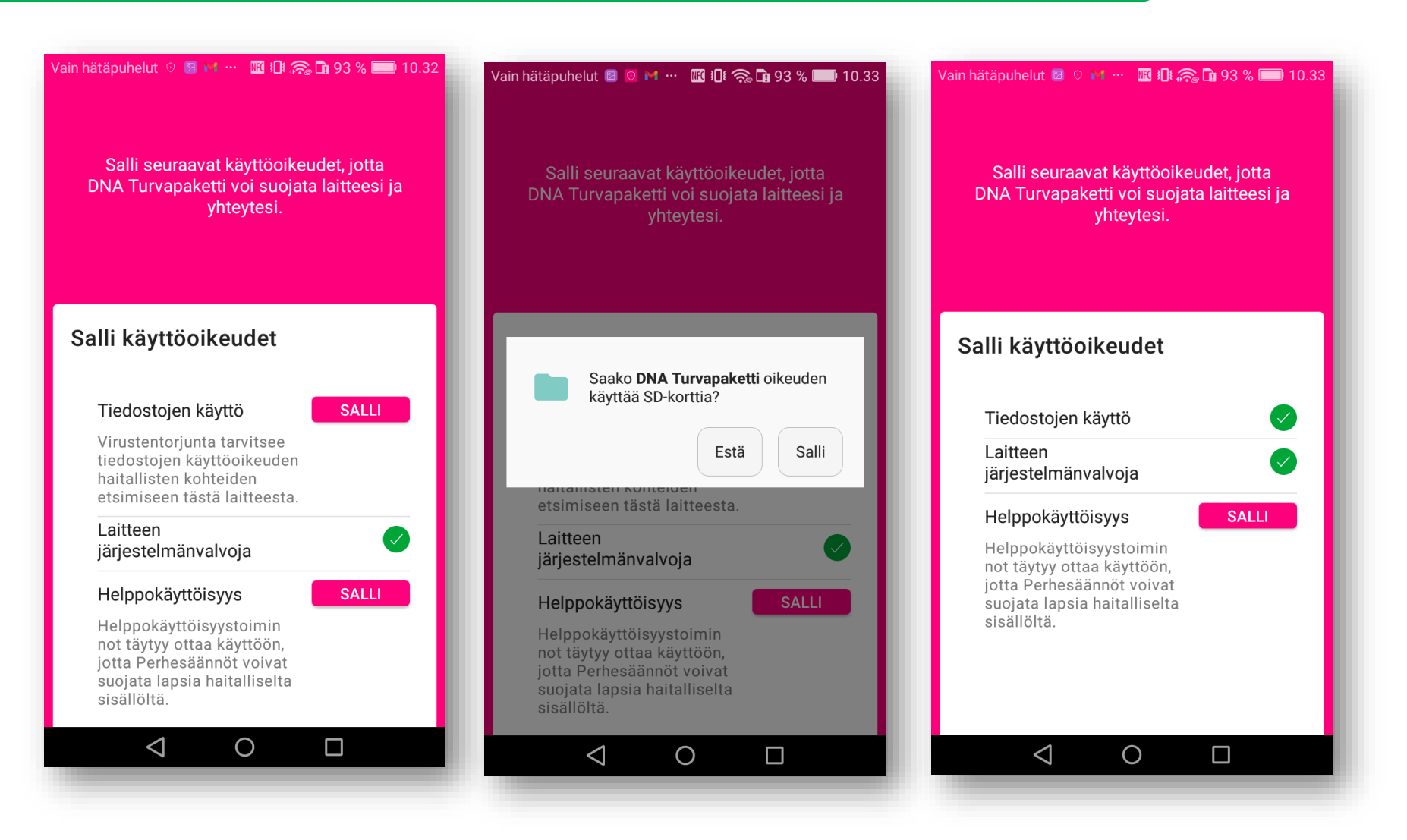

• Salli ohjelmiston käyttöoikeudet jotta Turvapaketin perhesäännöt toimivat halutulla tavalla.

## LAPSEN LAITE / PERHESÄÄNNÖT / KÄYTTÖOIKEUKSIEN SALLIMINEN

| Vain hätäpuhelut 📧 🔯 м … 📧 🗓 🎧 🛱 93 % 🥅 10.33 Vain hätäpuhelut 🗷 🔯 M … 📧 🗓 🥱 🖻 93 % 📖 10.33 Helppokäyttöisyys                                                                                                    |                                                                                                    | Vain hätäpuhelut 🕗 🞯 🍽 … 🔤 ፤∏៖ 🧙 🖬 93 % 📖 10.33<br>DNA Turvapaketti |                 | Vain hätäpuhelut 🛛 闷 🍸 … 🔤 🗓 🥱 🖬 93 % 📖 10.33<br>DNA Turvapaketti                                                                                                    |                                                                       |                                                                                                    |                   |
|----------------------------------------------------------------------------------------------------|----------------------------------------------------------------------------------------------------|---------------------------------------------------------------------|-----------------|----------------------------------------------------------------------------------------------------|-----------------------------------------------------------------------|----------------------------------------------------------------------------------------------------|-------------------|
|                                                                                                    |                                                                                                    | Palvelut                                                            |                 | DNA Turvanaketti                                                                                                    |                                                                       | DNA Turvapaketti                                                                                                    |                   |
|                                                                                                    | Ota helppokäyttöisyystoiminnot<br>käyttöön                                                                                                    | TalkBack                                                            | Pois käytöstä > | Ohje                                                                                                    |                                                                       | Ohje                                                                                                    |                   |
| <ul> <li>Kun sallit helppokäyttöisyyspalva lapsesi on suojassa sopimattom sisällöltä. Näiden palvelujen avula valvotaan myös laitteen ja sovellusten käyttörajoituksia.</li> <li>1 Napauta "Jatka" avatakse Helppokäyttöisyys-asetuk</li> <li>2 Vieritä näyttöä "Palvelu"-kohtaan. Napauta sitten salta "DNA Turvapaketti".</li> <li>3 Vaihda tila "POISSA" tilaks "KÄYTÖSSÄ"</li> </ul> | Kun sallit helppokäyttöisyyspalvelut,<br>lapsesi on suojassa sopimattomalta<br>sisällöltä. Näiden palvelujen<br>avulla valvotaan myös laitteen ja | Teksti puhuttuna                                                    | Pois käytöstä > | Perhesäännöt käyttää helppokäyttöoikeuksia etenkin seuraaviin:                                                                                                    |                                                                       | Perhesäännöt käyttää helppokäyttöoikeuksia et                                                                                      | enkin seuraaviin: |
|                                                                                                    |                                                                                                    | Kytkimen käyttö                                                     | Pois käytöstä > | <ul> <li>Vanhempi voi suojata lasta sopimattom</li> <li>Vanhempi voi määrittää laitteiden ja sov<br/>lapselle. Sovellusten käyttöä voi valvoa ja<br/>helppokäyttöpalveluilla.</li> </ul> | halta verkkosisallolta.<br>vellusten käyttörajoituksia<br>a rajoittaa | Käytä kohdetta DNA Turvapaketti                                                                                                    |                   |
|                                                                                                    | sovellusten käyttörajoituksia.                                                                                                    | DNA Turvapaketti                                                    | Pois käytöstä > | Kun tämä palvelu on käytössä, aktiivisina olevia sovelluksia voidaan<br>seurata. Jos palvelu ei ole käytössä, perhesäännöt eivät toimi.                                                  | i olevia sovelluksia voidaan<br>iesäännöt eivät toimi.                | Kohteen DNA Turvapaketti täytyy:<br>Tarkkailla toimenpiteitäsi<br>Vastaanottaa ilmoituksia, kun kommunikoit<br>sovelluksen kanssa. |                   |
|                                                                                                    | Helppokäyttöisyys-asetukset                                                                                                    | Järjestelmä                                                         |                 |                                                                                                    |                                                                       |                                                                                                    |                   |
|                                                                                                    | Vieritä näyttöä "Palvelu"-<br>kohtaan. Napauta sitten sen<br>alta "DNA Turvapaketti".                                                             | Kuvatekstit                                                         | Pois käytöstä > |                                                                                                    |                                                                       | <ul> <li>Noutaa ikkunan sisältöä<br/>Tarkistaa käyttämäsi ikkunan sisällön.</li> </ul>                                             |                   |
|                                                                                                    |                                                                                                    | Suurennuseleet                                                      | Pois käytöstä > |                                                                                                    |                                                                       | Peruta                                                                                                    | - K               |
|                                                                                                    | 3 Vaihda tila "POISSA" tilaksi<br>"KÄYTÖSSÄ"                                                                                                    | Suurikontrastinen teksti<br>(Kokeellinen)                           |                 |                                                                                                    |                                                                       |                                                                                                    |                   |
|                                                                                                    | TAKAISIN JATKA                                                                                                    | Virtapainike katkaisee puhelun                                      |                 |                                                                                                    |                                                                       |                                                                                                    |                   |
|                                                                                                    |                                                                                                    | Puhu salasanat                                                      | set             |                                                                                                    |                                                                       |                                                                                                    |                   |
|                                                                                                    |                                                                                                    |                                                                     |                 |                                                                                                    |                                                                       |                                                                                                    |                   |

• Perhesääntöjen käyttäminen edellyttää että helppokäyttöisyystoiminnot on otettu käyttöön.

Vain hätäpuhelut 🐵 📀 🖬 … 🛛 🌃 🎜 🙈 🖬 93 % 📖 10.33

#### Paranna luotettavuutta

Akunsäästötoimintojen vuoksi emme voi taata, että DNA Turvapaketti toimii luotettavasti tässä laitteessa. Energiansäästön vuoksi DNA Turvapaketti saattaa pysähtyä, jolloin tämä laite jää suojaamatta. Voit estää tämän ottamalla suojatun tilan käyttöön kohteelle DNA Turvapaketti.

- Avaa suojatun tilan asetukset napauttamalla Asetukset.
- Ota suojattu tila käyttöön kohteelle DNA Turvapaketti.

ASETUKSET

JATKA

Ο

(3) Palaa tähän ja napauta Jatka.

 $\triangleleft$ 

#### Vain hätäpuhelut 🛛 🙋 🚩 … 🛛 🕅 🎧 🖬 93 % 📖 10.34

#### Suojatut sovellukset

Taustasovellusten tyhjentäminen näytön sammuttamisen jälkeen auttaa säästämään akun varausta. Sähköpostia, viestejä ja sosiaalisen verkon sovelluksia ei päivitetä tyhjennyksen jälkeen. Alla olevassa luettelossa olevat aktiiviset sovellukset suojataan, ja ne pysyvät käynnissä näytön sammuttamisen jälkeen.

#### Suojaa kaikki Facebook 🔂 Paljon virtaa kul... Suoiattu DNA Turvapaketti Ei suojattu Hangouts 🖯 .... Suojattu Tiedostot 🖯 Suoiattu Twitter 🖯 Suojattu Varmuuskopiointi 🖯 $\triangleleft$ Ο

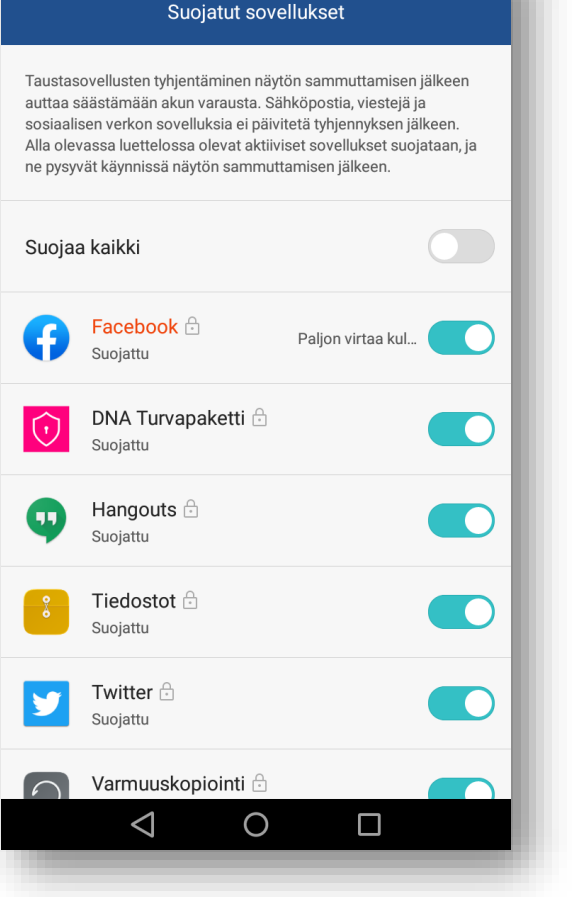

Vain hätäpuhelut 🔟 🙋 🚩 … 🛛 🖽 🎭 🖬 93 % 📖 10.34

#### Vain hätäpuhelut 📓 📀 🖬 … 🜃 🕕 🎧 🖬 93 % 🥅 10.34

#### Paranna luotettavuutta

Akunsäästötoimintojen vuoksi emme voi taata, että DNA Turvapaketti toimii luotettavasti tässä laitteessa. Energiansäästön vuoksi DNA Turvapaketti saattaa pysähtyä, jolloin tämä laite jää suojaamatta. Voit estää tämän ottamalla suojatun tilan käyttöön kohteelle DNA Turvapaketti.

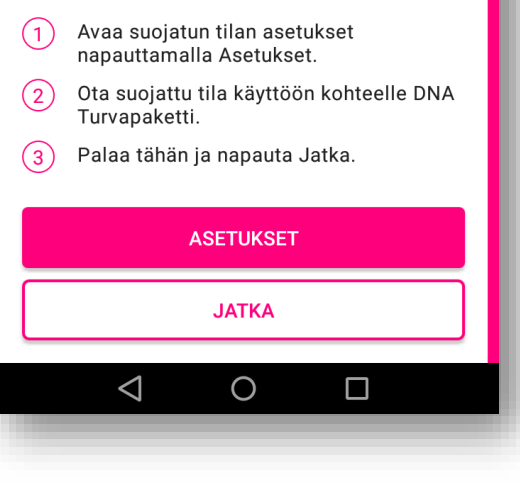

- Ota suojattu tila käyttöön ohjeen mukaisesti. Paina "Jatka".
- Valitse Suojatut sovellukset listalta "DNA Turvapaketti", ota suojaus käyttöön.
- Paina lopuksi "Jatka".

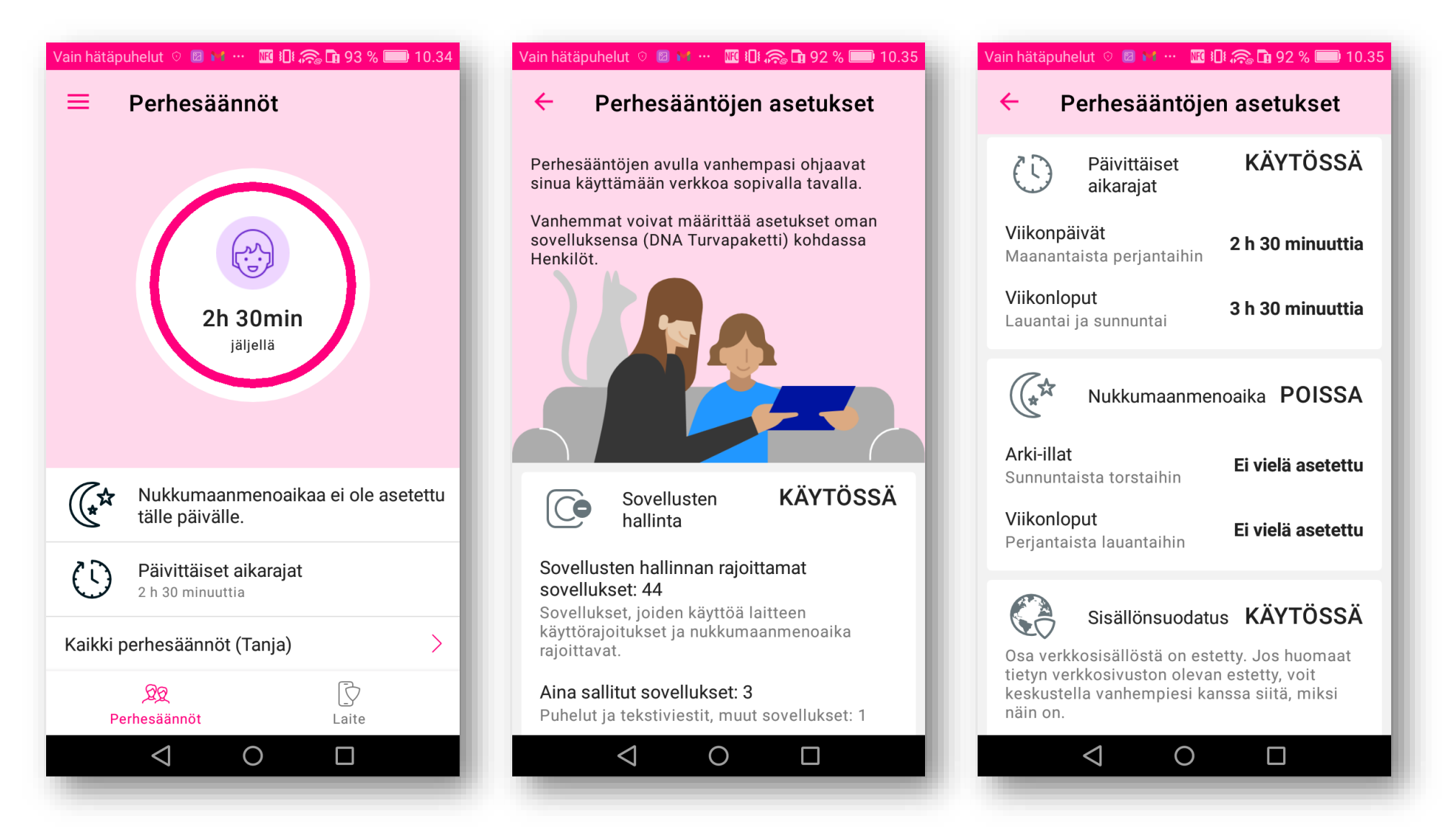

Kun Perhesäännöt määritykset on suoritettu loppuun, voit tarkastella määrityksiä ja asetuksia Perhesäännöt valikosta. Lapsi ei voi muutta aikuisen tekemiä määrityksiä omassa laitteessaan.

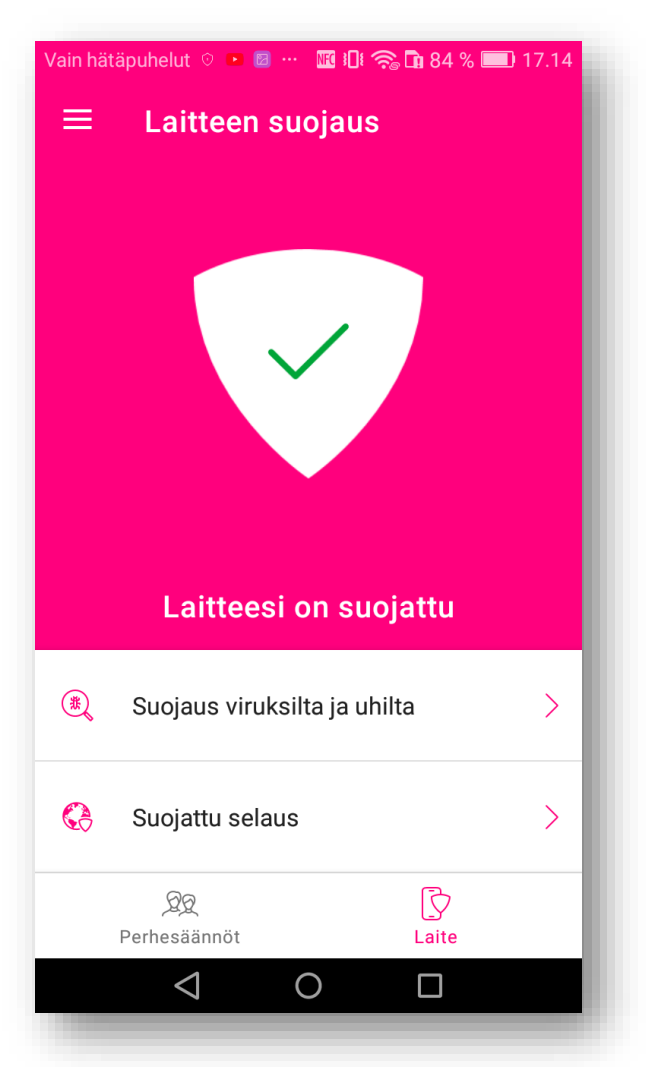

Turvapaketin päävalikosta voi tarkastella ominaisuuksia. Ohjelmisto ilmoittaa että **laite on suojattu.** 

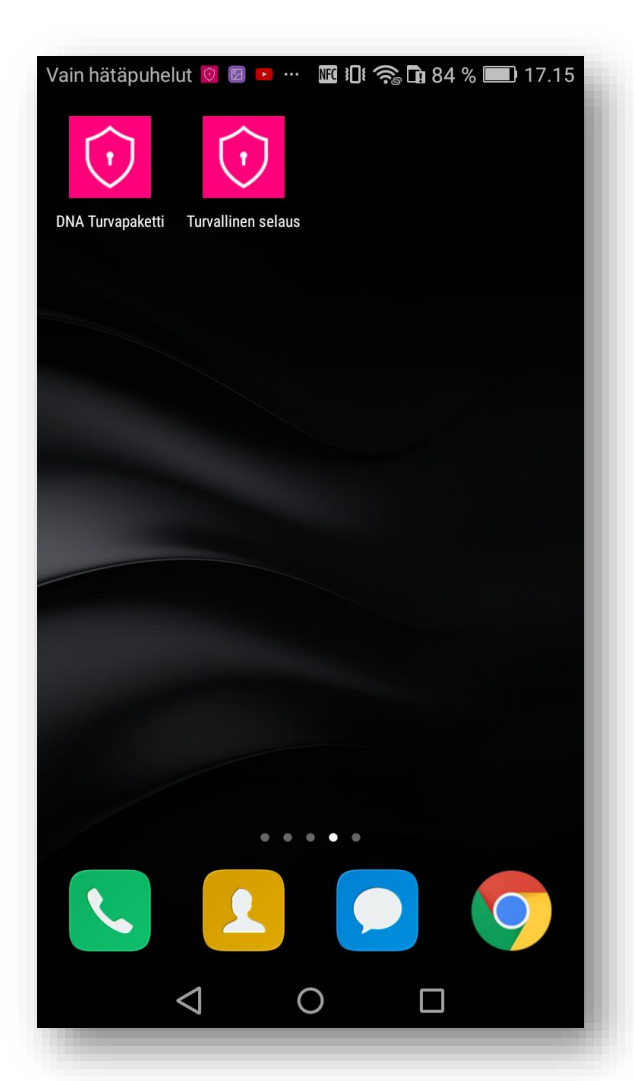

Laitteen päävalikosta löydät DNA Turvapaketin ja Turvaselaimen kuvakkeet.

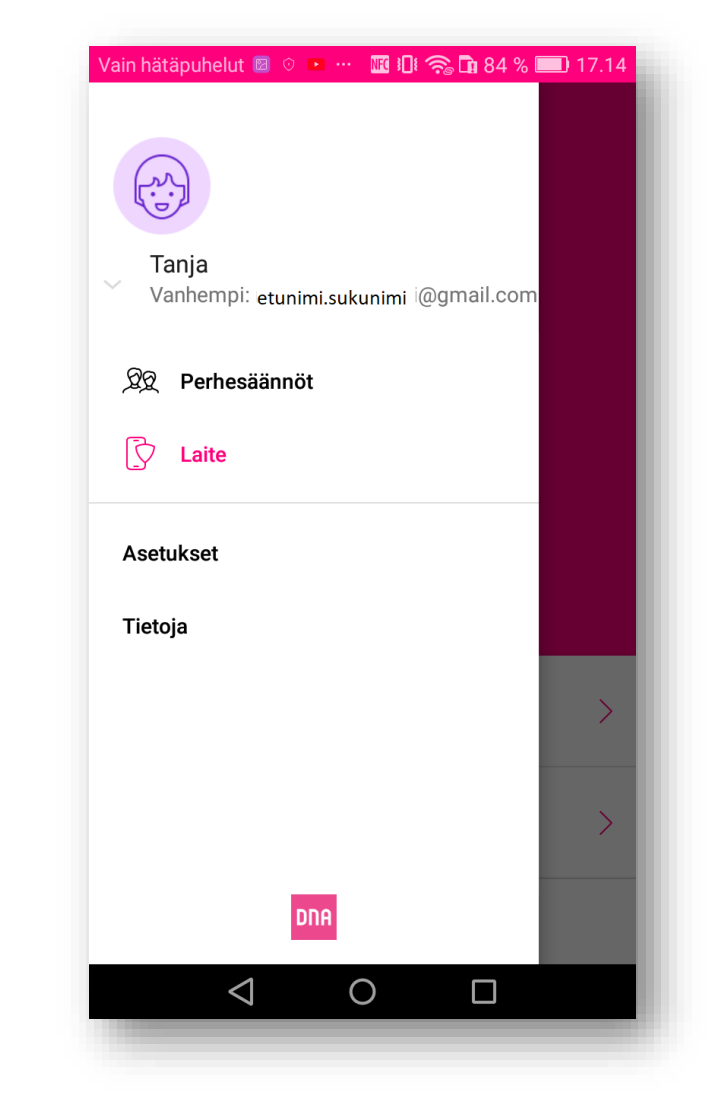

Lapsen laitteen Perhesääntöjen asetuksia hallinnoi aikuinen (vanhemman sähköpostiosoite näkyy päävalikossa)

#### Aikuisen laite

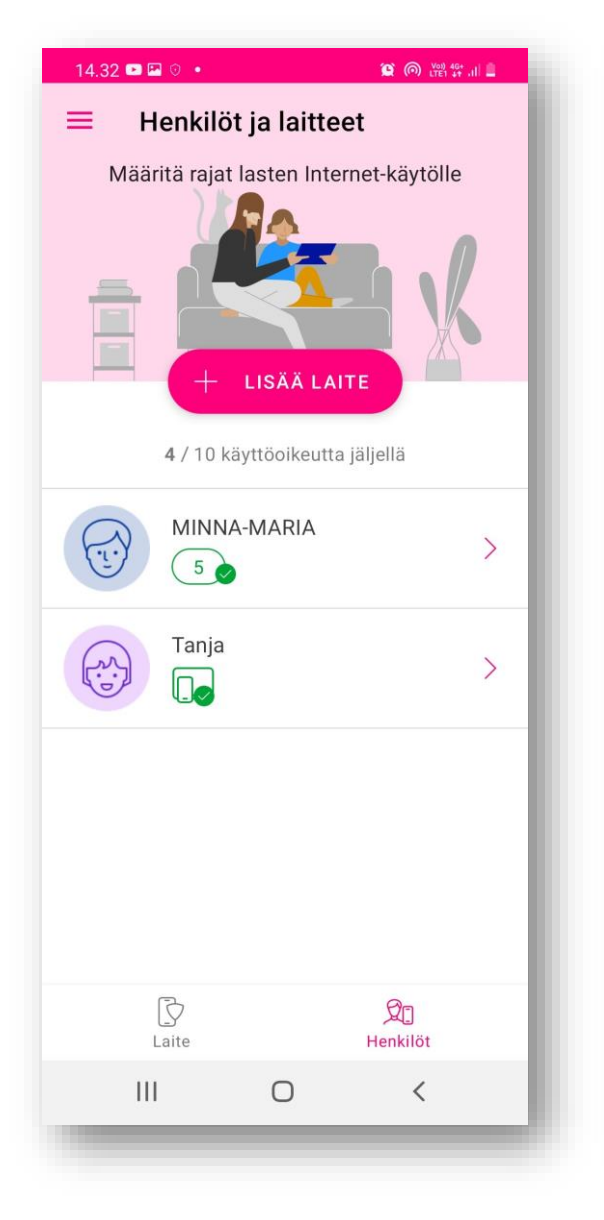

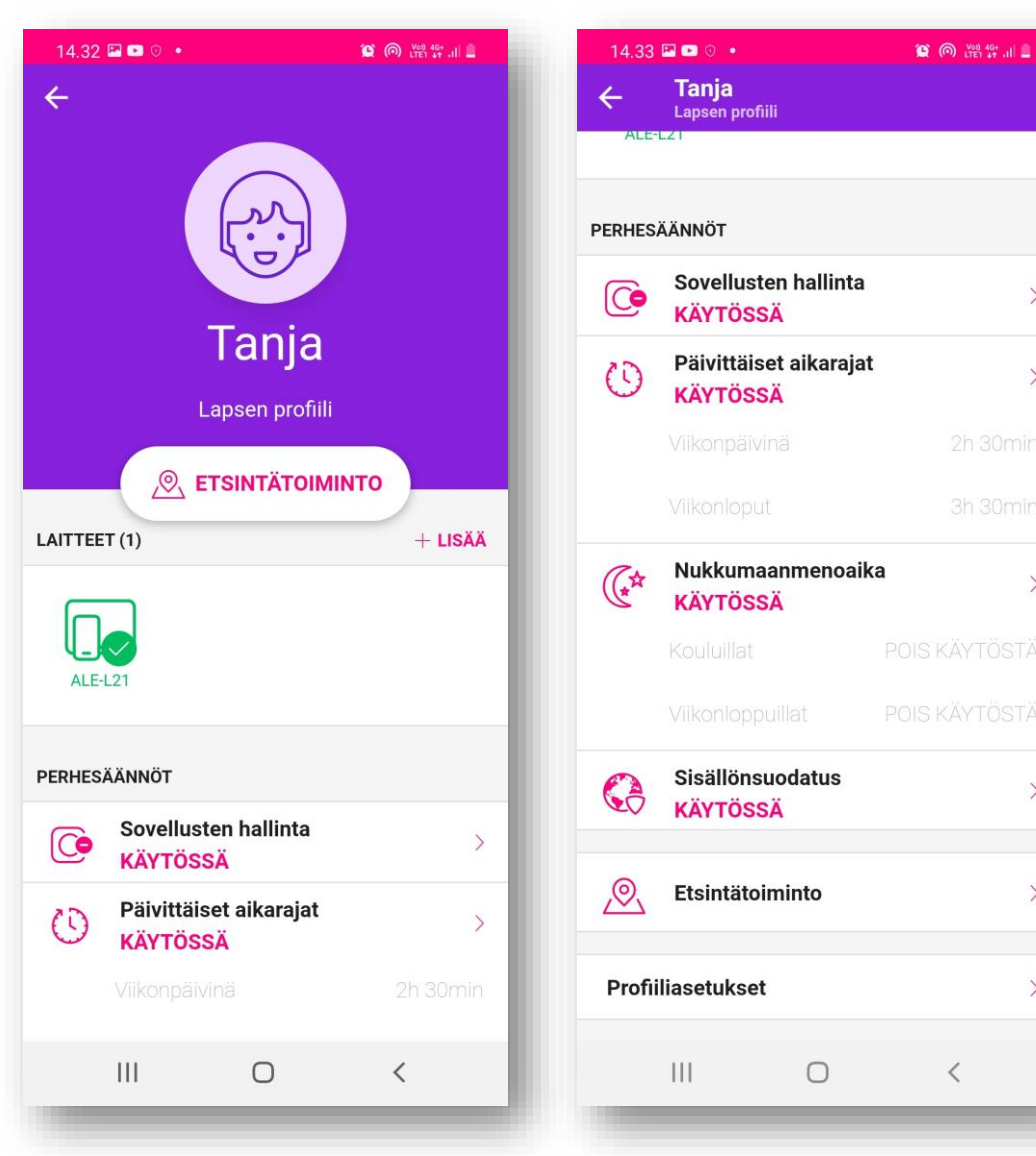

Aikuinen voi kätevästi muuttaa lapsen laitteen Perhesäännöt asetuksia omasta laitteestaan klikkaamalla Henkilöt valikosta lapsen profiilin ja säätämällä haluttuja asetuksia.

>

>

>

>

>

>

Perhesäännöt asetusten muuttaminen ei vaadi kirjautumista hallintaportaaliin.

Muutokset päivittyvät lapsen laitteeseen välittömästi.